# Consultation du Gouvernement sur les Etats généraux de l'Alimentation (« EGA »)

## Tutoriel pour voter pour les propositions UFC-Que Choisir

Le 20 juillet 2017, le Gouvernement a lancé une consultation citoyenne dans le cadre des Etats généraux de l'alimentation. Organisée autour de 10 thèmes généraux, les résultats de celle-ci sont destinés à enrichir les débats qui auront lieux entre les parties prenantes jusqu'à la fin du mois d'octobre.

Pour l'UFC-Que Choisir, cette plateforme doit permettre de soumettre ses positions au vote des internautes, et en cas de fort soutien, de figurer dans les synthèses de la consultation. De même, cette consultation est un moyen d'encourager les propositions gouvernementales allant dans le sens de nos positions et inversement pour les solutions que nous pensons contreproductives. Il s'agit d'une première étape dans une stratégie de lobby dont l'objectif est l'inscription de nos positions dans la loi.

Ainsi, afin d'encourager l'adoption de propositions défendant les intérêts consuméristes, vous pouvez voter de la façon suivante :

### 1 - Rendez-vous à l'adresse suivante : <u>https://www.egalimentation.gouv.fr/</u>

2 - Inscrivez-vous à la plateforme en cliquant sur l'onglet connexion, situé en haut à droite de votre écran :

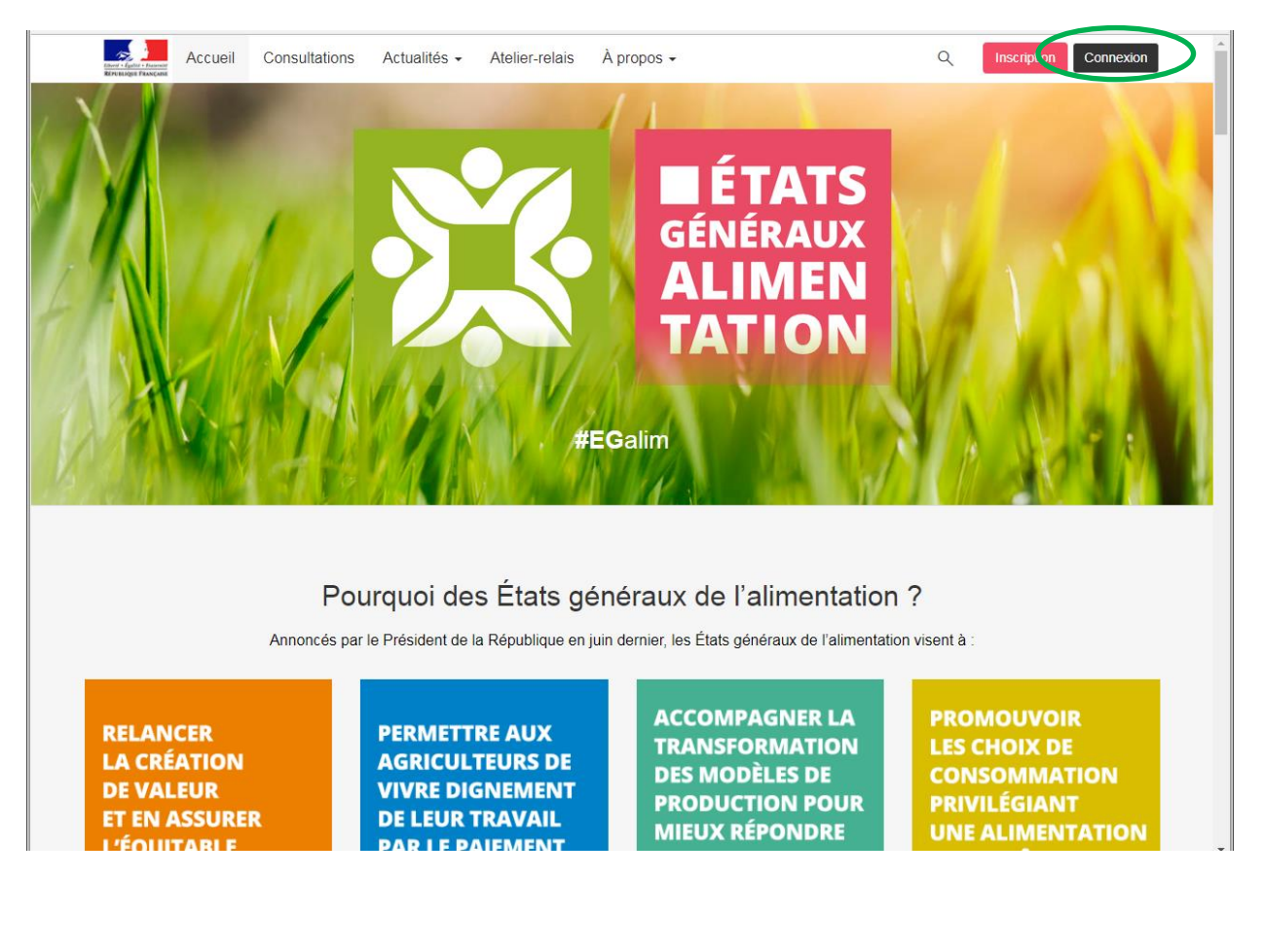

3- Remplissez les champs demandés et cochez la case « j'ai lu et j'accepte la charte », cochez la case « Je ne suis pas un robot », puis cliquez sur « s'inscrire » :

|   | Accueil                    | Consultations   | Actualités 🗸                             | Atelier-relais À propos +    | Q                                          | Inscription                           |
|---|----------------------------|-----------------|------------------------------------------|------------------------------|--------------------------------------------|---------------------------------------|
| 1 |                            |                 |                                          | S'inscrire ×                 |                                            |                                       |
|   | X //                       |                 | -                                        | f S'inscrire via Facebook    |                                            | 1                                     |
|   | XA                         |                 |                                          | 8+ S'inscrire via Google     | ATS                                        | 1000                                  |
|   | 1                          |                 |                                          | OU                           | RAUX                                       | 1 1 1 1 1 1 1 1 1 1 1 1 1 1 1 1 1 1 1 |
| 1 |                            | 1               | $\boldsymbol{\gamma}_{\boldsymbol{\mu}}$ | Nom ou pseudonyme            | MEN  📈                                     | A 11                                  |
|   |                            | V/              | 4                                        | Adresse électronique         | ION                                        | 100                                   |
| K | AN                         |                 |                                          | Créez un mot de passe        |                                            | SAM                                   |
|   |                            |                 |                                          | Statut (facultatif)          |                                            |                                       |
|   |                            |                 |                                          | Je suis                      |                                            |                                       |
|   |                            | Pou             | rquoi des                                | Janu et jaccepte la charte.  | limentation ?                              |                                       |
|   |                            | Annoncés par le | e Président de la                        | Je ne suis pas un robot      | iraux de l'alimentation visent à :         |                                       |
|   | RELANCER                   |                 | PERMETT                                  | Annuler S'inscrire           | GNER LA PROI                               | MOUVOIR<br>CHOIX DE                   |
|   | DE VALEUR<br>ET EN ASSURER |                 | VIVRE DIG<br>DE LEUR T                   | NEMENT<br>RAVAIL<br>MIEUX RÉ | ELES DE CON<br>ION POUR PRIV<br>PONDRE UNE | SOMMATION<br>ILÉGIANT<br>ALIMENTATION |

4- Un <u>mail de confirmation</u> vous sera envoyé à l'adresse mail renseignée. Afin de confirmer votre inscription, rendez-vous sur votre boîte mail, ouvrez le mail, et cliquez sur lien qui apparaît :

\*

-

#### États Généraux de l'Alimentation — Confirmez votre adresse électronique

États Généraux de l'Alimentation < nepasrepondre@egalimentation.gouv.fr> Envoyé : jeu.07/09/2017 16:44 À : gfenieys@quechoisir.org

Bonjour UFC-Que Choisir,

Merci de votre inscription sur États Généraux de l'Alimentation.

Veuillez cliquer sur le lien ci-dessous pour confirmer votre adresse électronique :

Confirmer mon adresse électroniqu

A l'aide de votre compte, vous pourrez voter, contribuer et éditer votre profil.

Si vous avez des questions concernant votre compte ou tout autre sujet, n'hésitez pas à nous contacter à cette adresse <u>assistance@cap-</u> <u>collectif.com</u>.

Bonne participation !

## 5- Pour voter pour les propositions de l'UFC-Que Choisir (I de la synthèse) :

- Une fois sur votre compte, cliquez sur la loupe en haut de votre écran afin de rechercher nos propositions :

| Accueil Consultation           | ns Actualités <del>-</del> Atelier-relais <i>i</i>             | À propos 🗸                                                                  | Q 😃 UFC-Que Choisir 🗸  |
|--------------------------------|----------------------------------------------------------------|-----------------------------------------------------------------------------|------------------------|
|                                | UFC-Que Choisi<br>inscrit depuis le 07/09/2017<br>Institution  | ir                                                                          | Édition                |
| Ce site participatif a été réa | À i<br>lisé grâce à la plateforme innovante de                 | propos<br>participation <u>Cap Collectif</u> , selon les principes de       | la démocratie ouverte. |
|                                |                                                                | Facebook 🎔 Twitter                                                          |                        |
|                                | ∞ Site officiel <b>f</b><br>Confidentialité   Me<br>Propulsé j | Facebook 🕊 Twitter<br>entions légales   Contact<br>par <u>Cap Collectif</u> |                        |
|                                | c Site officiel <b>f</b><br>Confidentialité   Me<br>Propulsé j | Facebook ♥ Twitter<br>entions légales   Contact<br>par <u>Cap Collectif</u> |                        |
|                                | ∞ Site officiel <b>f</b><br>Confidentialité   Me<br>Propulsé r | Facebook ♥ Twitter<br>entions légales   Contact<br>par <u>Cap Collectif</u> |                        |
|                                | ∞ Site officiel <b>f</b><br>Confidentialité   Me<br>Propulsé j | Facebook Y Twitter                                                          |                        |
|                                | ∞ Site officiel <b>f</b><br>Confidentialité   Me<br>Propulsé j | Facebook Y Twitter                                                          |                        |

Dans la barre de recherche, tapez «UFC-Que Choisir» et cliquez sur le premier lien qui apparaît :

| Rechercher sur le site                                                                                                    |                                                                                                    |                                                                                   |          |
|----------------------------------------------------------------------------------------------------|----------------------------------------------------------------------------------------------------|-----------------------------------------------------------------------------------|----------|
| c que choisir                                                                                                    | ٩                                                                                                    |                                                                                   |          |
| FINER MA RECHERCHE                                                                                                    | 3342 résultats                                                                                                    | Pert                                                                              | inence 🔻 |
| <u>Tous</u><br>Propositions (budget)<br>Commentaires                                                                             | Membre UFC-Que Choisir Proposition Le consommateur a le pouvoir de choisir                                                                                                    |                                                                                   |          |
| Arguments     II a le pouvoir de choisir ce qu'il achète       Projets participatifs     Argument     Voir plus     24 août 2017 |                                                                                                    |                                                                                   |          |
| Sources<br>Modifications<br>Articles<br>Évènements                                                                               | vollueur: UPC - Que Choisir: En 1988<br>a contribution des ménages est beauco<br>spectivement imputables sont dans le<br>lution des eaux en Bretagne, constatai<br>un instrument fiscal incitatif puissant (f<br>agriculteurs », https://www.quechoisir.c<br>uwer bien d'autres articles qui explique | , la Cour<br>oup plus<br>rapport<br>que « le<br>le lutte<br>rg/action-<br>nt cela |          |
| Themes                                                                                                    | Source Les éleveurs doivent pouvoir choisir d'abattre leurs animaux à la ferme ! 23 juii. 2017                                                                                                    |                                                                                   |          |

Cliquez sur la proposition que vous souhaitez soutenir :

|           | 192 votes + 39 arguments + 1 source                                                                                                    | 41 105 |
|-----------|----------------------------------------------------------------------------------------------------|--------|
| Solutio   | ons 6                                                                                                    |        |
| ۲         | Etats généraux de l'alimentation + 20 juil. 2017 🔀 Épinglé<br>Renforcer les lieux d'échanges et de débat entre services de l'Etat, professionnels et consommateurs<br>67 votes + 8 arguments + 0 source                            | S2     |
| ۲         | Etats généraux de l'alimentation • 20 juil. 2017 📝 Épinglé<br>Privilégier des conditionnements alimentaires respectueux de la santé et de l'environnement<br>148 votes • 16 arguments • 0 source                                   | 143    |
| <b>()</b> | Etats généraux de l'alimentation + 20 juil. 2017 🔀 Épinglé<br>Renforcer la recherche portant sur les risques émergents de contamination chimique et les moyens de détection et<br>d'analyse<br>100 votes + 17 arguments + 0 source | 55     |
| ۲         | Etats généraux de l'alimentation • 20 juil. 2017 Cépinglé Poursuivre et étendre la politique de transparence des résultats des contrôles officiels 90 votes • 10 arguments • 0 source                                              | 75     |
| ۲         | Etats généraux de l'alimentation + 20 juil. 2017 • Modifié le 20 juil. 2017 📝 Épinglé<br>Renforcer le rôle de l'Etat en matière de sécurité sanitaire de l'alimentation<br>87 votes + 11 arguments + 0 source                      | 65     |
| ۲         | Etats généraux de l'alimentation • 20 juil. 2017 💽 Épinglé<br>Mieux orienter les campagnes de communication et sensibiliser sur les risques<br>74 votes • 15 arguments • 0 source                                                  | 54     |

Tilterid - Egillid - Ensemild UFC-Que Choisir 🗸 Accueil Consultations Actualités - Atelier-relais À propos -Q > Participants > 🖒 D'accord 🔄 📲 Mitigé 🖓 Pas d'accord Actualités > 🕅 Corbeille -146 votes 23 arguments 0 source Ajouter un argument pour Ajouter un argument contre Envover 17 arguments pour 6 arguments contre Récents \* Récents . Mathieu A 22 août 2017 à 20:45 dornadic benoit 28 août 2017 à 15:35 Les industries agroalimentaires doivent être contrôlées Au delà du nombre de contrôles effectués, il convient de tous les ans voir plus en cas de non conformités; idem pour les cantines scolaires et les restaurants (certains s'intéresser à la répartition de ces contrôles dans la totalité des étapes du processus de production n'ont pas été contrôlés en 10 ans). agricole/agroalimentaire (ie de la production des matières premières chez les agriculteurs à la commercialisation des produits finis et en passant par la ┢ D'accord 🚺 🏴 Signaler < Partager 🗸 transformation et le stockage). La réalité du terrain LIRIEL13 27 août 2017 à 09:00 montre qu'il existe parfois un acharnement de certains/certaines contrôleurs/institutions sur des petits producteurs alors que les "grands" de l'agre

Descendez en bas de la proposition pour accéder au vote et cliquez sur le vote de votre choix :

### 6- Pour voter pour ou contre une des propositions du Gouvernement

Cliquez sur l'onglet « Consultation » en haut de votre écran et rendez-vous sur la consultation de votre choix :

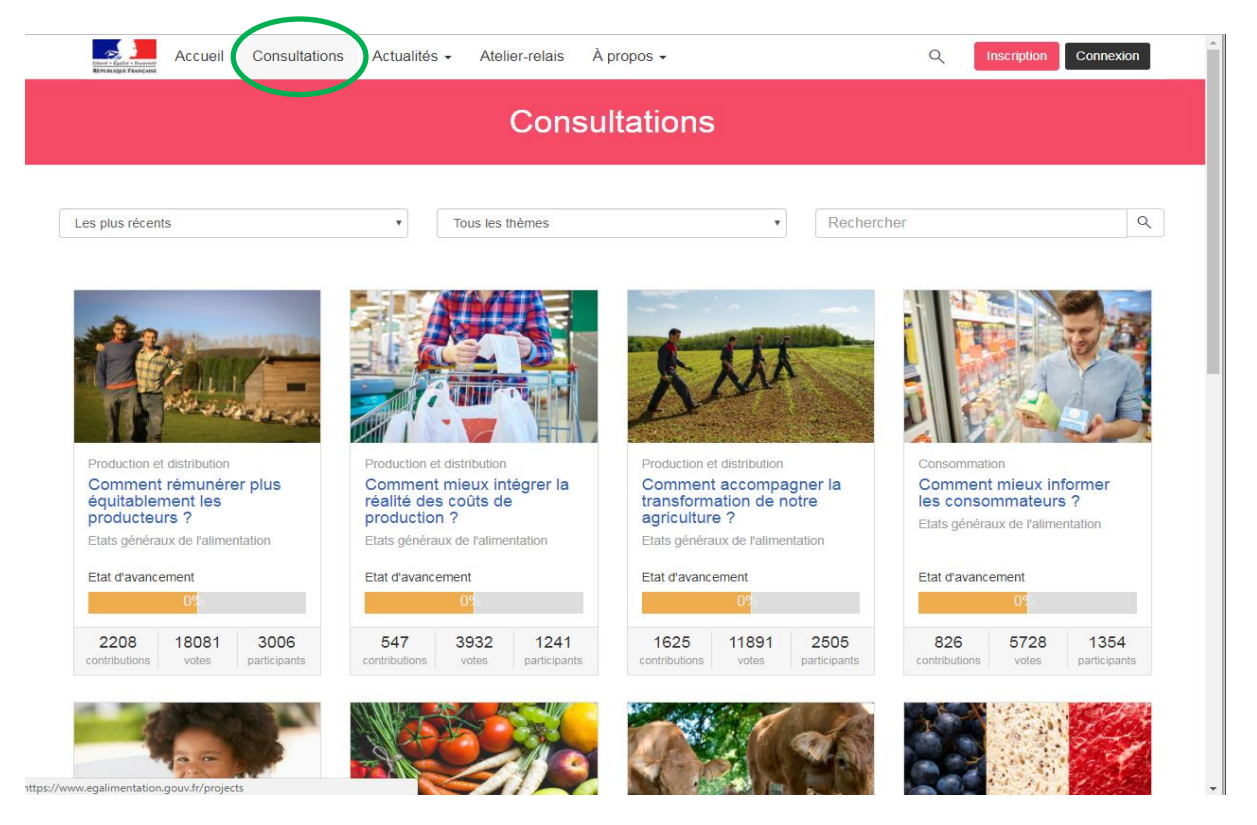

Sur la page de consultation, descendez jusqu'à la rubrique « solutions » et cliquez sur la proposition de votre choix (celles du gouvernement sont colorées en beige) :

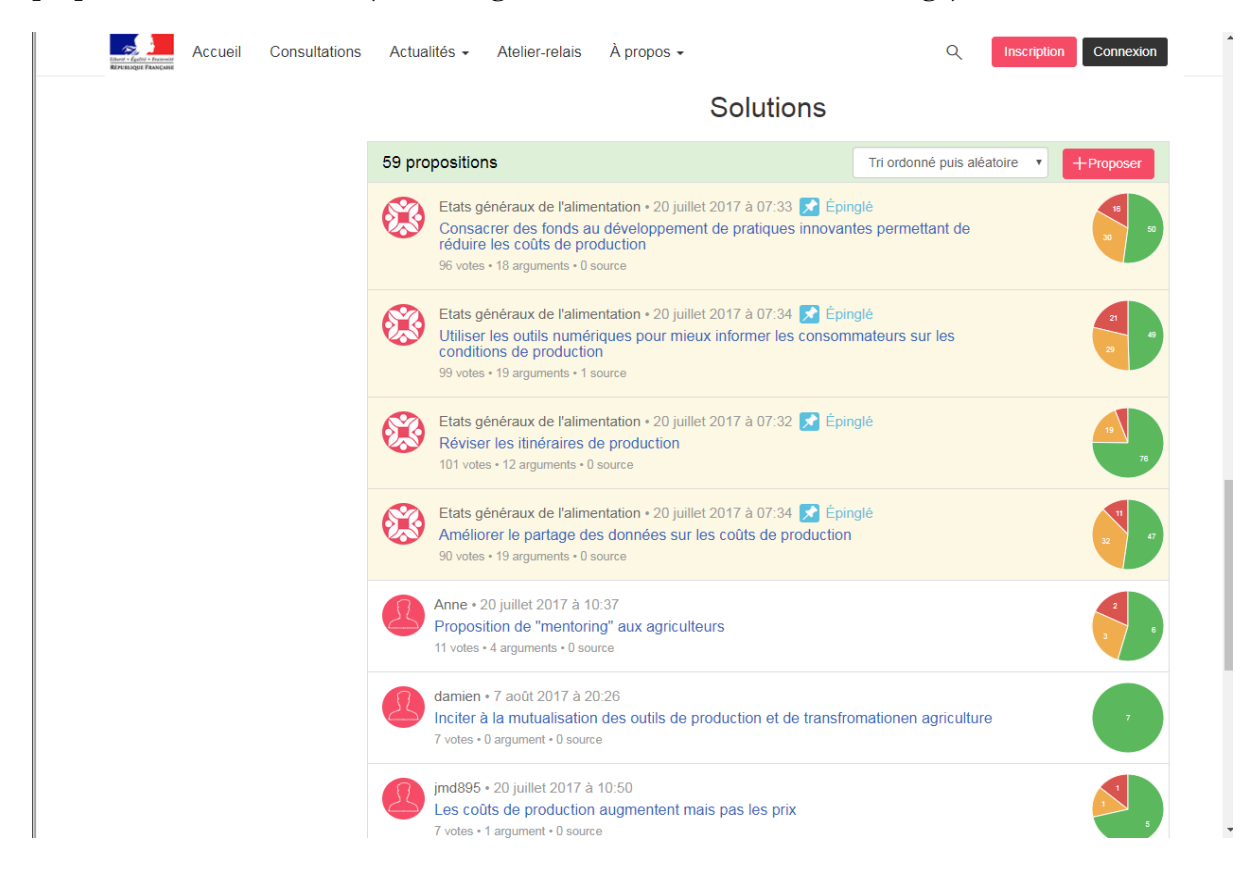

| ÉTAPES                                                                                                    | ⇔ Retour Proposition                                                                                                    |  |  |  |
|----------------------------------------------------------------------------------------------------|----------------------------------------------------------------------------------------------------|--|--|--|
| 1 Consultation ><br>Du jeudi 20 juillet 2017 à 09:00 au<br>vendredi 20 octobre 2017 à 23:59<br>En cours                                                                                                    | Etats généraux de l'alimentation • 20 juillet 2017 à 07:34<br>Améliorer le partage des données sur les coûts de production<br>90 votes • 19 arguments • 0 source |  |  |  |
| 2 Synthèse       >         Du mercredi 1 novembre 2017 au vendredi 15 décembre 2017       Améliorer le partage des données sur les coûts de production         Les producteurs pourraient partager des données relatives à leurs coûts de production (frais de gestion exemple) et échanger sur leurs bonnes pratiques afin de participer collectivement à la baisse des coûts or production. |                                                                                                    |  |  |  |
| NFORMATIONS RELATIVES                                                                                                    | 🔹 Partager 🗸                                                                                                    |  |  |  |
| Participants >                                                                                                    |                                                                                                    |  |  |  |
| Actualités >                                                                                                    | 🖒 D'accord 🚽 Mitigé 🖓 Pas d'accord                                                                                                    |  |  |  |
| Évènements >                                                                                                    |                                                                                                    |  |  |  |
| Corbeille >                                                                                                    | 90 votes 22 47                                                                                                    |  |  |  |
|                                                                                                    | 19 arguments 0 source                                                                                                    |  |  |  |
|                                                                                                    |                                                                                                    |  |  |  |

7- Pour voter pour un argument : rendez vous en-dessous d'une proposition de votre choix au

niveau des arguments et cliquez sur « D'accord ».

| Accueil Consultations | Actualités - Atelier-relais À propos -                                                                                                    | Q UFC-Que Choisir 🗸                                                                                                    |
|-----------------------|----------------------------------------------------------------------------------------------------|----------------------------------------------------------------------------------------------------|
|                       | Envoyer                                                                                                    | Envoyer                                                                                                    |
|                       |                                                                                                    |                                                                                                    |
|                       | 17 arguments pour Récents •                                                                                                    | 6 arguments contre Récents •                                                                                                    |
|                       | dornadic benoit<br>28 août 2017 à 15:35                                                                                                    | Mathieu A<br>22 août 2017 à 20:45                                                                                                    |
|                       | Les industries agroalimentaires doivent être contrôlées<br>tous les ans voir plus en cas de non conformités; idem<br>pour les cantines scolaires et les restaurants (certains<br>n'ont pas été contrôlés en 10 ans).<br>D'accord 1 [ M Signater] (* Partager *)      | Au delà du nombre de contrôles effectués, il convient de<br>s'intéresser à la répartition de ces contrôles dans la<br>totalité des étapes du processus de production<br>agricole/agroalimentaire (ie de la production des<br>matières premières chez les agriculteurs à la<br>commercialisation des produits finis et en passant par la                                                                                                    |
|                       | LIRIEL13<br>27 aoùt 2017 à 09:00<br>Article paru dans Le Dauphiné 26 Aout 2017 : sur 5000<br>restaurants dans le Rhône, seulement 2% ont été<br>contrôlés cet été par manque de personnels. Et<br>beaucoup ont été épinglés.<br>D'accord 2 M Signaler (* Partager *) | transformation et le stockage). La réalité du terrain<br>montre qu'il existe parfois un acharnement de<br>certains/certaines contrôleurs/institutions sur des petits<br>producteurs alors que les "grands" de l'agroalimentaire<br>essaient de nous cacher les causes des scandales et<br>crises sanitaires que nous connaissons. Cet<br>acharnement est un des facteurs du mal-être des<br>agriculteurs et peut aboutir à des fins tragiques. Les<br>contrôles doivent être mieux répartis, plus justes et plus<br>humains I Réclamons plus de transparence pour les |
|                       | nath_95<br>15 août 2017 à 23:22                                                                                                    | consommateurs et plus de considération pour les<br>agriculteurs !<br>D'accord 0                                                                                                    |
|                       | taudrait regrouper certains contrôle en un seul si<br>possible car s'il y a trop de contrôle parfois peut être                                                                                                    | Sábastian                                                                                                    |

Une fois sur la proposition, votez pour la réponse de votre choix :

La consultation prendra fin le 20 octobre. Nous vous invitions à relayer la participation de l'UFC-Que Choisir via vos relais communicationnels (notamment réseaux sociaux).

Merci d'adresser vos questions à :

Guilhem Fenieys gfenieys@quechoisir.org +33 (0)1 44 93 19 70